# HOW TO.

# Setup AXIS Companion to be notified on AXIS Object Analytics events

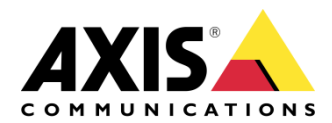

August 22, 2023 Rev. 1.0 © Axis Communications AB

## Use case

AXIS Companion allows alert notifications from AXIS Guard suite and AXIS Object analytics and you can schedule recordings from selected cameras. The alerts notifications are then shown in the event list in Companion enabling quick review of the recordings.

This document describes the steps needed to setup AXIS Companion to get notified about AXIS Object Analytic events.

Prerequisites

Axis camera\* with AXIS Object analytics installed

AXIS Companion (Version 4)

\*Out-of-the-box or factory defaulted

#### Step 1 – Install camera and prepare in AXIS Companion

- 1. Add the camera to AXIS Companion. Use the storage option of your choice.
- 2. Use default recording option, i.e., Continuous recording

|   | + Add de | vices 🛓      | Upgrade firmware |                  |                      |                      |       |   |
|---|----------|--------------|------------------|------------------|----------------------|----------------------|-------|---|
|   | Camera   | Name         | Status           | Motion detection | Continuous recording | Storage              | Audio |   |
|   |          | Carpark      | ОК               |                  |                      | AXIS S3008 - My room |       | : |
| - |          | Kitchen area | ОК               |                  |                      | SD card              |       | : |

### Step 2 - Configure the camera

1. Go to the web GUI of the camera by navigating to the IP address. If you connect to the camera from remote, go to Configuration, Cameras tab, right click on the camera you will use, and select Advanced settings.

|               | Device properties         |     |  |  |  |
|---------------|---------------------------|-----|--|--|--|
|               | Video quality settings    |     |  |  |  |
|               | Image settings            |     |  |  |  |
|               | Storage                   |     |  |  |  |
|               | Motion recording          |     |  |  |  |
|               | Motion detection settings |     |  |  |  |
|               | Continuous recording      |     |  |  |  |
| Time settings |                           |     |  |  |  |
|               | Advanced settings         |     |  |  |  |
|               | Format SD card            |     |  |  |  |
|               | Restart                   |     |  |  |  |
|               | Remove                    | Del |  |  |  |
|               | Refresh all               | F5  |  |  |  |

Note. When you enter Advanced settings the first time, an ACAP (WebRTC) will be installed on the camera enabling remote communication.

2. Login and go to Apps

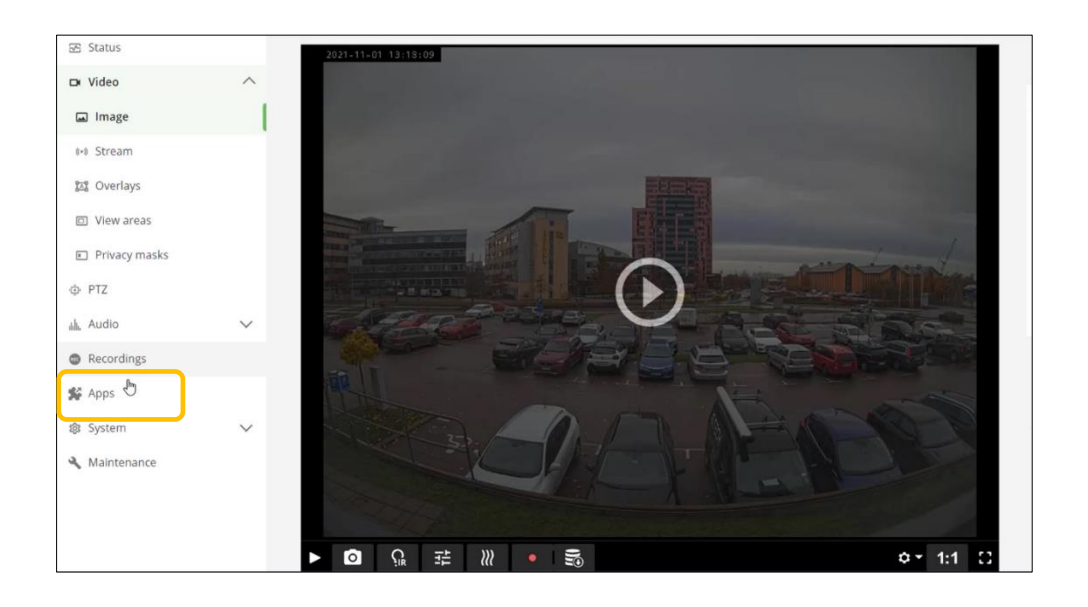

#### 3. Start the application AXIS Object Analytics

| Audio     Recordings | ~      | AXIS Connect Deployment     | AXIS Object Analytics       | App: Starting     AXIS video motion betection : |
|----------------------|--------|-----------------------------|-----------------------------|-------------------------------------------------|
| 🛠 Apps               | 1      | Vendor: Axis Communications | Vendor: Axis Communications | Vendor: Axis Communications                     |
| 鐓 System             | $\sim$ | Version: 0.1-2243           | Version: 1.0-32             | Version: 4.5-1                                  |
| 🔦 Maintenance        |        | Open third-party notices    | Open third-party notices    | Open third-party notices                        |
|                      |        | Start Open                  | Start                       | Start Open                                      |

4. A new window will appear giving you the option to configure AOA

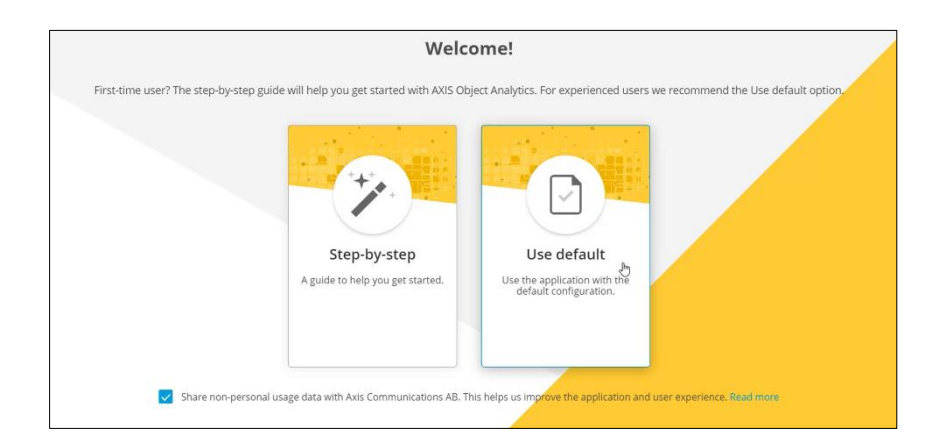

- Scenarios Settings Help AXIS🔺 Scenario 1 🖌 < Back Test alarm Triggering objects ^ Humans Ð Vehicles Any mo Scene ~ Ð Include area + 1
- 5. Configure AOA according to requirement. In this case we want to detect humans

#### Step 3 – Finish setup in AXIS Companion

To get notified on AXIS Object Analytic events, you need to setup a schedule and activate event notification

1. G to Events -> Object Analytics and create the desired schedule

| Object Analytics |                             |                     |         |                |
|------------------|-----------------------------|---------------------|---------|----------------|
| The schedule app | plies to all the devi       | ces and users of th | e site. |                |
|                  |                             |                     |         | Clear schedule |
| Mon Tue We       | ed Thu Fri Sat              | Sun                 |         | ×              |
| 00:00            | 06:00                       | 12:00               | 18:00   | 00:00          |
| 00:00            | 07:00                       |                     |         |                |
| Mon Tue We       | ed Thu Fri Sat              | Sun                 |         | ×              |
| 00:00            | 06:00                       | 12:00               | 18:00   | 00:00          |
|                  |                             |                     | 18:00   | 00:00          |
| Mon Tue We       | ed Thu Fri <mark>Sat</mark> | Sun                 |         | ×              |
| 00:00            | 06:00                       | 12:00               | 18:00   | 00:00          |
| 00:00            |                             |                     |         | 00:00          |

#### 2. Make sure to activate notifications

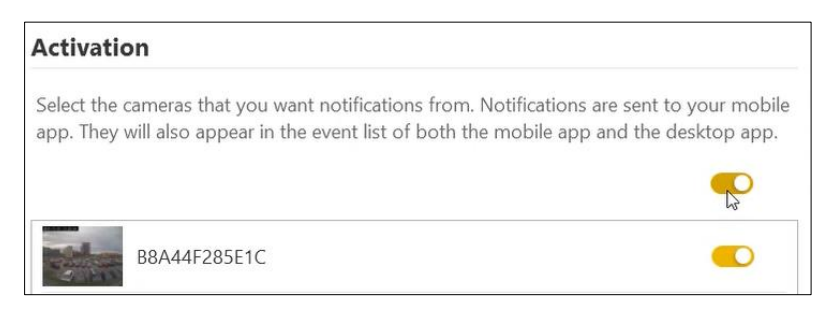

#### Notifications will appear in the top right corner in the desktop app

|         |                                                      | <b>*</b>           |
|---------|------------------------------------------------------|--------------------|
| Eve     | nts                                                  | ✓ Mark all as seen |
| Today   | ; 13 jan                                             |                    |
| $\odot$ | <ul> <li>Carpark</li> <li>Object detected</li> </ul> | 15:27              |
| $\odot$ | <ul> <li>Carpark</li> <li>Object detected</li> </ul> | 15:26              |
| ::      | <ul> <li>Carpark</li> <li>Object detected</li> </ul> | 15:25              |
| ::      | <ul> <li>Carpark</li> <li>Object detected</li> </ul> | 15:18              |
| :       | <ul> <li>Carpark</li> <li>Object detected</li> </ul> | 15:16              |
| ::      | • Carpark<br>Object detected                         | 15:15              |